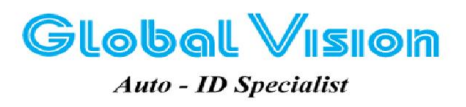

Robot Tower, 308-308C Điện Biên Phủ Phường 4, Quận 3, Thành Phố Hồ Chí Minh, Việt Nam Tel: (84-8) 3818 1866 – (84-8) 3818 1972 - Fax: (84-8) 3868 0105 http://www.globalvision.com.vn – Email: sales@globalvision.com.vn

## HƯỚNG DẪN CÁCH KẾT NỐI DATALOGIC DH60 VỚI MÁY TÍNH VÀ THIẾT LẬP WIFI CHO DH60

### I. Chuẩn bị:

Muốn kết nối Datalogic DH60 (DH60) với máy tính ta cần chuẩn bị 02 chương trình:

#### Driver và Windows Mobile Device Center.

Bên dưới là link download Driver DH60 dành cho Win 7 và Win Vista (trong mục Utilities).

http://www.datalogic.com/eng/support-services/automatic-data-capture/downloads/software-utilities-sw-2.html

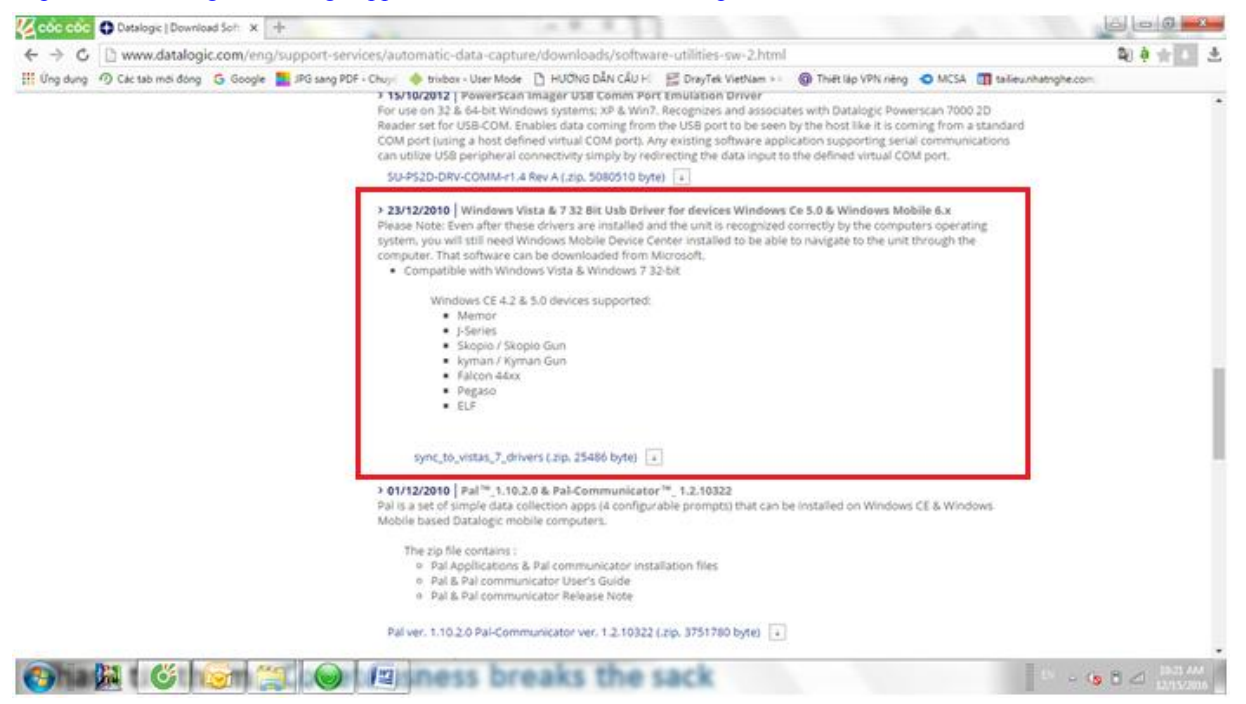

Còn chương trình Windows Mobile Device Center tùy thuộc vào Hệ điều hành Win của máy tính mà ta cài đặt chương trình theo hệ điều hành đó.

Tải driver và chương trình xong giải nén ra :

- Có các file để cài đăt.

#### • Tải xuống phiên bản 32-bit

http://www.Microsoft.com/downloads/details.aspx?FamilyId=46F72DF1-E46A-4A5F-A791-09F07AAA1914&displaylang=en

#### • Tải xuống phiên bản 64 bit

http://www.Microsoft.com/downloads/details.aspx?FamilyId = 4F68EB56-7825-43B2-AC89-2030ED98ED95& displaylang = entitient and the second statement of the second statement of

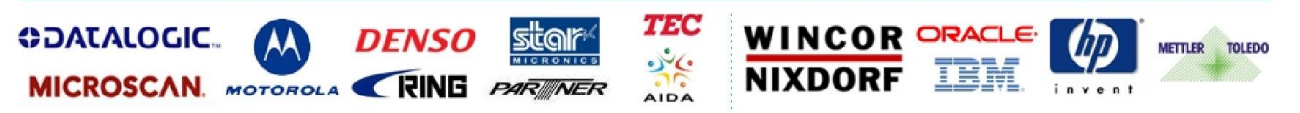

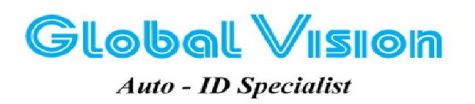

Robot Tower, 308-308C Điện Biên Phủ Phường 4, Quận 3, Thành Phố Hồ Chí Minh, Việt Nam Tel: (84-8) 3818 1866 – (84-8) 3818 1972 - Fax: (84-8) 3868 0105 http://www.globalvision.com.vn – Email: sales@globalvision.com.vn

|   | ~                                         |                   |                    |           |
|---|-------------------------------------------|-------------------|--------------------|-----------|
|   | Name                                      | Date modified     | Туре               | Size      |
| • | 🚬 Remote PDA.rar                          | 8/11/2016 9:10 AM | WinRAR archive     | 14 KE     |
| • | sync_to_vistas_7_drivers.zip              | 4/9/2014 8:31 AM  | WinRAR ZIP archive | 25 KE     |
|   | 🔚 Windows Mobile Device Center 6.1 (6.1.6 | 4/9/2014 8:40 AM  | WinRAR ZIP archive | 12,293 Ki |
|   | WindowsMobileDeviceCenter6.1-64bit.rar    | 12/26/2016 11:17  | WinRAR archive     | 12,699 KE |

Sau khi cài đặt Driver và Windows Mobile Device Center, kết nối cáp USB giữa máy tính và DH60, trên màn hình máy tính sẽ hiện thị hình bên dưới:

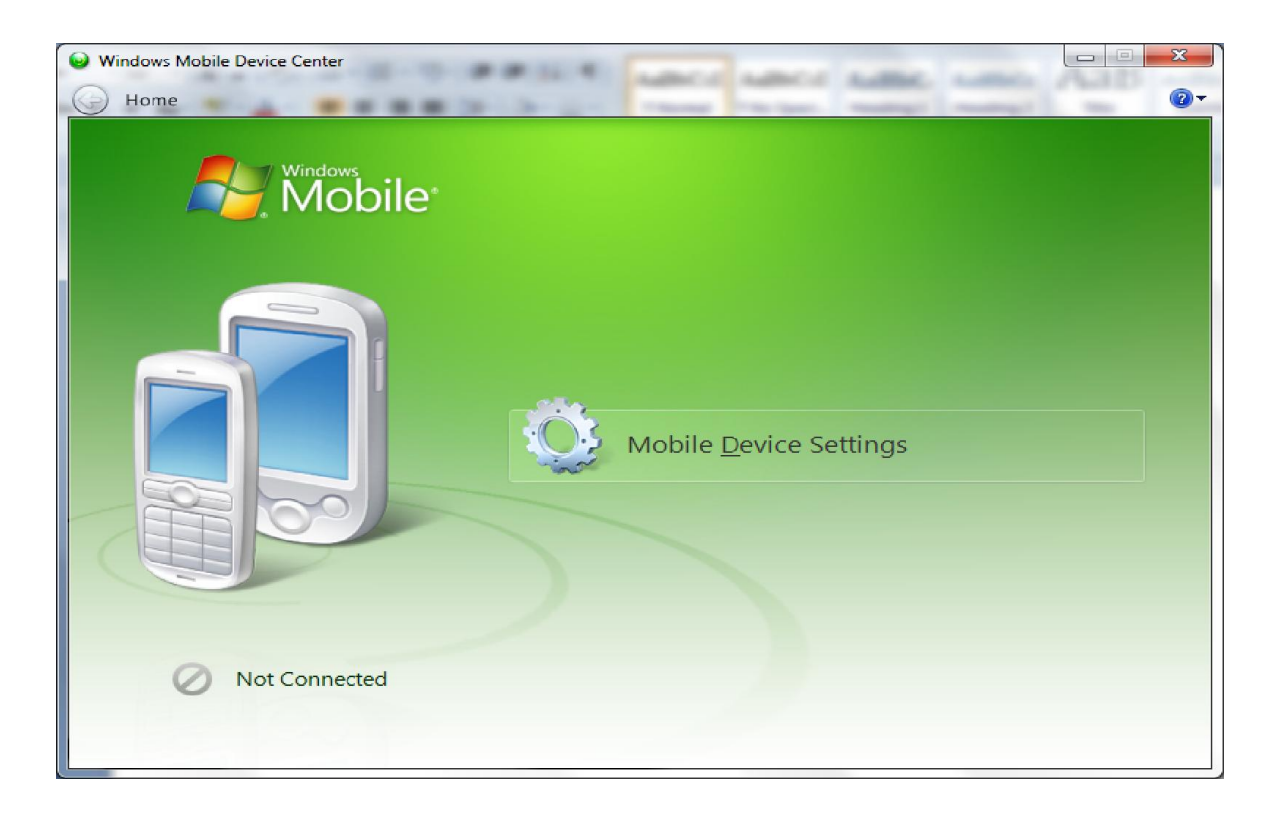

Sau vài giây, máy tính sẽ nhận diện được thiết bị kết nối và sẽ hiện bảng thông báo như bên dưới:

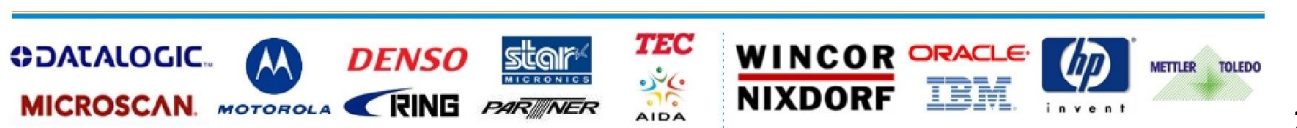

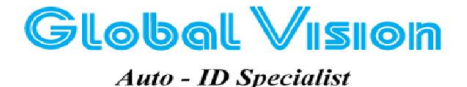

Robot Tower, 308-308C Điện Biên Phủ Phường 4, Quận 3, Thành Phố Hồ Chí Minh, Việt Nam Tel: (84-8) 3818 1866 - (84-8) 3818 1972 - Fax: (84-8) 3868 0105 http://www.globalvision.com.vn - Email: sales@globalvision.com.vn

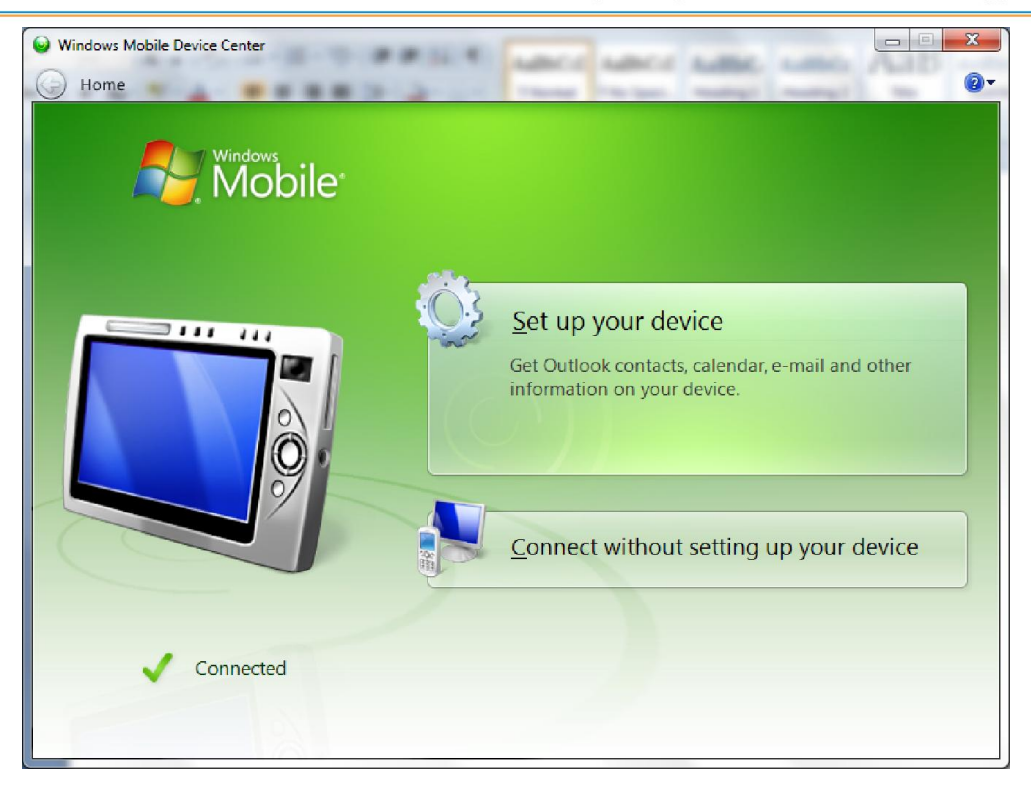

Để có thể hiển thị màn hình của máy DH60 lên trên máy tính, sử dụng phần mềm để remote qua thiết bị DH60. Giải nén file Remote PDA.rar. Ta cần có 02 file: ASRDisp.exe và cerdisp2.exe

(Download tại đây : http://globalvision.com.vn/vn/tai-lieu-ky-thuat- thiet-bi-ma-vach-s-526.htm )

| 🕒 🔍 📲 + Computer + Data (Fi) + Global Vision + Datalogic + DH60 + Remote PDA |                    |                   |                   | Beat        | from the set |  |  |
|------------------------------------------------------------------------------|--------------------|-------------------|-------------------|-------------|--------------|--|--|
| Organize + Include                                                           | in library • Share | with = New folder |                   |             |              |  |  |
| * Favorites                                                                  | Name               | ÷                 | Date modified     | Туре        | Sae          |  |  |
| E Desktop                                                                    | ASRDisp.exe        |                   | 11/2/2015 4:09 PM | Application | 14 KB        |  |  |
| Downloads                                                                    | @ cerdisp2.exe     |                   | 11/2/2015 4:09 PM | Application | 2018         |  |  |
| E Desktop                                                                    |                    |                   |                   |             |              |  |  |
| B VTChinh                                                                    |                    |                   |                   |             |              |  |  |

Ta copy file cerdisp2.exe vào thư mục Windows của DH60 theo các bước như bên dưới:

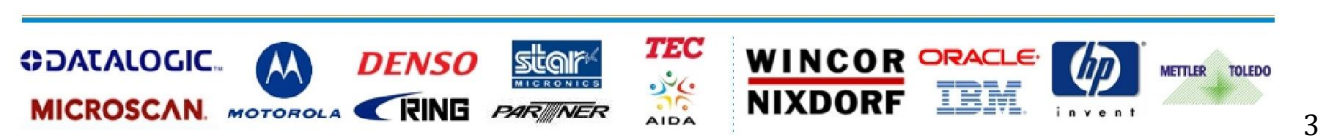

Global VISION Auto - ID Specialist

👝 Network

Robot Tower, 308-308C Điện Biên Phủ Phường 4, Quận 3, Thành Phố Hồ Chí Minh, Việt Nam Tel: (84-8) 3818 1866 – (84-8) 3818 1972 - Fax: (84-8) 3868 0105 http://www.globalvision.com.vn – Email: sales@globalvision.com.vn

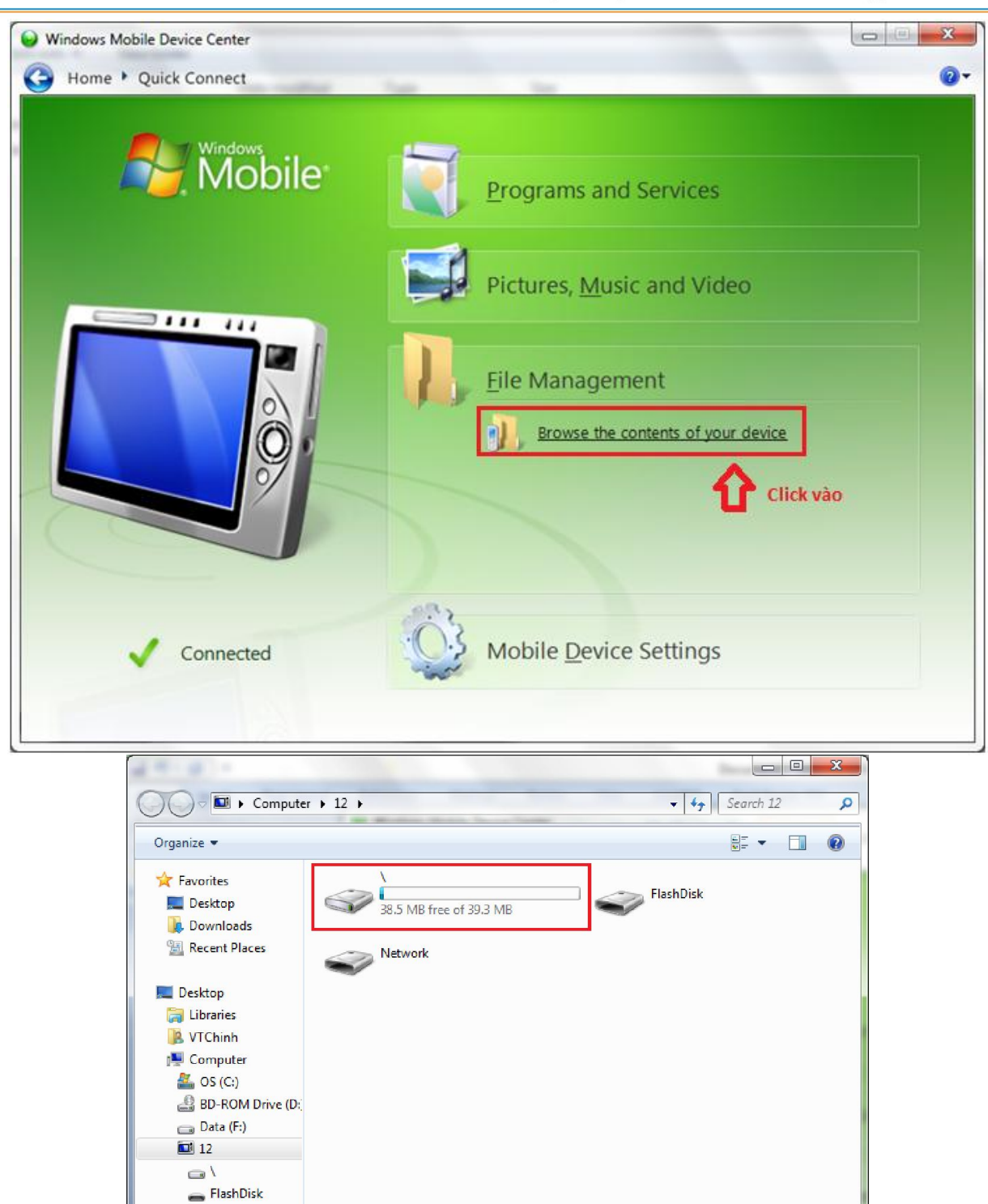

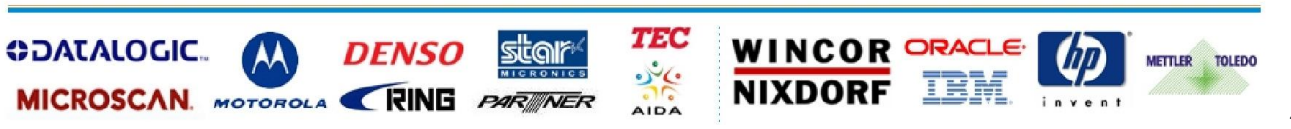

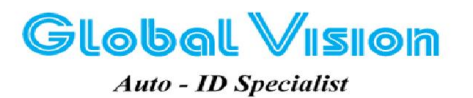

Robot Tower, 308-308C Điện Biên Phủ Phường 4, Quận 3, Thành Phố Hồ Chí Minh, Việt Nam Tel: (84-8) 3818 1866 - (84-8) 3818 1972 - Fax: (84-8) 3868 0105 http://www.globalvision.com.vn - Email: sales@globalvision.com.vn

#### Copy file cerdisp2.exe vào thư mục: \Windows của máy DH60:

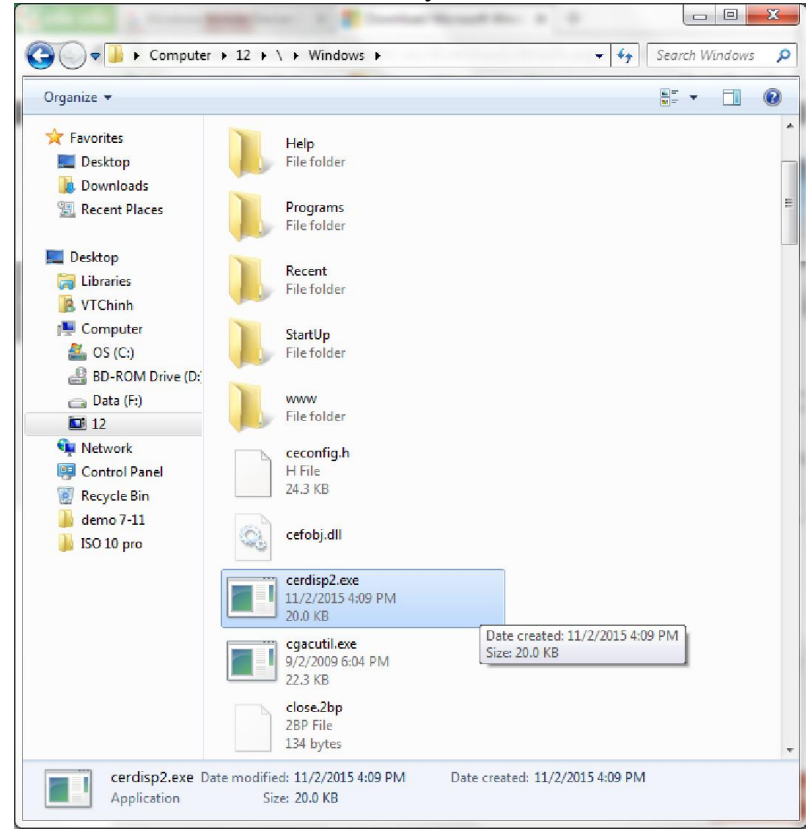

Double click, chay file ASRDisp.exe:

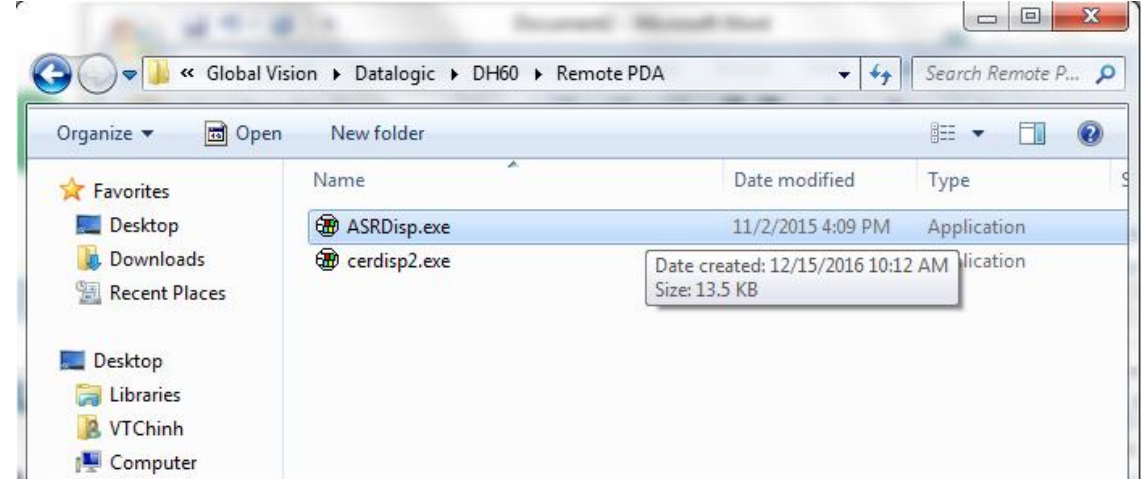

Sẽ hiện thị bảng thông báo như bên dưới: Nhấn OK

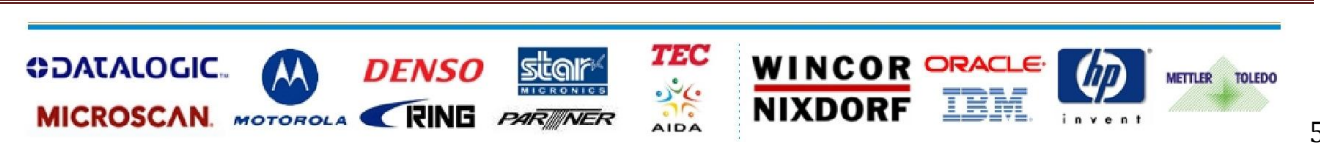

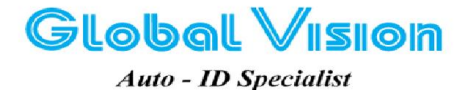

Robot Tower, 308-308C Điện Biên Phủ Phường 4, Quận 3, Thành Phố Hồ Chí Minh, Việt Nam Tel: (84-8) 3818 1866 – (84-8) 3818 1972 - Fax: (84-8) 3868 0105 http://www.globalvision.com.vn – Email: sales@globalvision.com.vn

| The OS or CPI | U of this device | is unknown | to this application |
|---------------|------------------|------------|---------------------|
|               |                  |            |                     |
|               |                  |            | -                   |

Sẽ hiện ra màn hình của máy kiểm kho như hình bên dưới:

| My Device<br>Nor mua sóm của mọi qia định<br>Recycle Bin | <u>F</u> ile | Zoom        | Tools              | <u>H</u> elp      |                |    |
|----------------------------------------------------------|--------------|-------------|--------------------|-------------------|----------------|----|
| Recycle Bin                                              | My I         | 6<br>Device |                    |                   |                |    |
|                                                          | Rec          | icle Bin    | /EON<br>oi mua săn | Citi<br>của mọi q | ma<br>ia dinh_ | rt |
|                                                          | REC          | CIE DILI    |                    |                   |                |    |
|                                                          |              |             |                    |                   |                |    |
|                                                          |              |             |                    |                   |                |    |
|                                                          |              |             |                    |                   |                |    |

**II. Kết nối Wifi bằng chương trình SCU (Summit Client Utility):** Ta vào chương trình như đường dẫn bên dưới: Programs → Summit → Scu

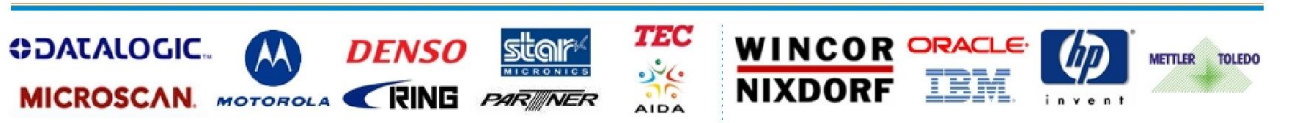

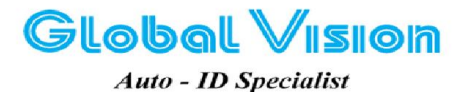

Robot Tower, 308-308C Điện Biên Phù Phường 4, Quận 3, Thành Phố Hồ Chí Minh, Việt Nam Tel: (84-8) 3818 1866 – (84-8) 3818 1972 - Fax: (84-8) 3868 0105 http://www.globalvision.com.vn – Email: sales@globalvision.com.vn

| File                                             | 1000                                                              |                                | 12                                                      |                                                 |
|--------------------------------------------------|-------------------------------------------------------------------|--------------------------------|---------------------------------------------------------|-------------------------------------------------|
| The                                              | Zoom                                                              | Tools                          | <u>H</u> elp                                            |                                                 |
| 1                                                | 2                                                                 |                                |                                                         |                                                 |
| hdy f                                            | Dovico                                                            |                                |                                                         |                                                 |
| IMIY L                                           | Jewice                                                            |                                |                                                         |                                                 |
| 5                                                | 2 1                                                               | TON                            | Citi                                                    | man                                             |
| 1                                                | No                                                                | i mua sárr                     | của mọi qi                                              | a đinh                                          |
| кесу                                             | cie Bin                                                           |                                |                                                         |                                                 |
| -                                                |                                                                   |                                |                                                         |                                                 |
| E P                                              | rograms                                                           |                                | Device 7                                                | Fools                                           |
| St F                                             | Cert                                                              | s 👌 🖾                          | Summit                                                  |                                                 |
|                                                  | scu                                                               |                                | Commar                                                  | nd Promp                                        |
| <b>3</b> S                                       | ettings                                                           |                                | Window                                                  | 's Explore                                      |
|                                                  | un                                                                |                                |                                                         |                                                 |
| D) S                                             | <u>u</u> spend                                                    |                                |                                                         |                                                 |
| 27                                               | <b>d</b>                                                          | 2 💑 🚯                          | 1:28                                                    | P                                               |
| - marked                                         | ( January and State                                               |                                |                                                         |                                                 |
| W                                                | INDOWS                                                            | MOBILE                         | 72 🗆                                                    | • ×                                             |
| File                                             | Zoom                                                              | Tools                          | Heln                                                    |                                                 |
| Sum                                              | mit Clier                                                         | at Utilit                      | u III                                                   | 7 0K                                            |
| Main                                             |                                                                   | 1 out                          | .7                                                      |                                                 |
| Mair                                             | Profile                                                           | Statu                          | s   Diags                                               | Global                                          |
| 1                                                |                                                                   | 1.00                           |                                                         |                                                 |
|                                                  |                                                                   |                                |                                                         |                                                 |
| s                                                | UM                                                                | ит                             |                                                         | ble Radio                                       |
| S                                                |                                                                   |                                | Disa                                                    | ble Radio                                       |
| Activ                                            | ve Profile:                                                       |                                | , Disa                                                  | ble Radio                                       |
| Activ                                            | ve Profile:                                                       | Defau                          | , Disa                                                  | ble Radio                                       |
| Activ<br>Stati                                   | ve Profile:<br>us:<br>o Type:                                     | Defau<br>Not A<br>BGN          | , Disa<br>It<br>associated                              | ble Radio                                       |
| Activ<br>Statu<br>Radio<br>Reg.                  | ve Profile:<br>us:<br>o Type:<br>Domain:                          | Defau<br>Not A<br>BGN<br>World | , Disa<br>It<br>Issociated                              | ble Radio                                       |
| Activ<br>Statu<br>Radio<br>Reg.<br>Auto          | ve Profile:<br>us:<br>Domain:<br>Domain:<br>Profile:              | Defau<br>Not A<br>BGN<br>World | Disa<br>It<br>Issociated<br>Iwide<br>n Of               | ble Radio                                       |
| Activ<br>Statu<br>Radio<br>Reg.<br>Auto<br>Drive | ve Profile:<br>us:<br>Domain:<br>Domain:<br>Profile:<br>er: v3.04 | Not A<br>BGN<br>World<br>O O   | it<br>Issociated<br>Issociated<br>Issociated<br>SCU: v3 | ble Radio<br>d<br>f List<br>.5.06.40            |
| Activ<br>Stati<br>Radio<br>Reg.<br>Auto<br>Drive | ve Profile:<br>us:<br>Domain:<br>Domain:<br>Profile:<br>er: v3.04 | Not A<br>BGN<br>World<br>0 Ol  | Disa                                                    | ble Radio<br>d<br>f List<br>.5.06.40<br>out SCU |
| Activ<br>Stati<br>Radid<br>Reg.<br>Auto<br>Drive | ve Profile:<br>us:<br>Domain:<br>Domain:<br>Profile:<br>er: v3.04 | Not A<br>BGN<br>World<br>O O   | Disa                                                    | ble Radio<br>d<br>f List<br>.5.06.40<br>out SCU |

Chuyển qua tab Profile, nhấn 'Scan' để tìm mạng Wifi ở xung quanh:

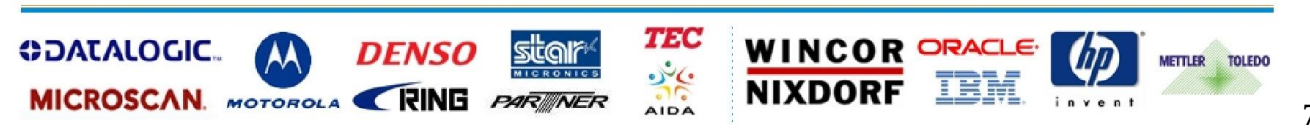

Sẽ hiện ra:

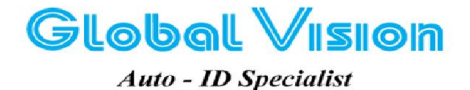

Robot Tower, 308-308C Điện Biên Phủ Phường 4, Quận 3, Thành Phố Hồ Chí Minh, Việt Nam Tel: (84-8) 3818 1866 - (84-8) 3818 1972 - Fax: (84-8) 3868 0105 http://www.globalvision.com.vn - Email: sales@globalvision.com.vn

|                                                | 72           |
|------------------------------------------------|--------------|
| <u>File Zoom T</u> ools                        | <u>H</u> elp |
| Summit Client Utility                          | / ? 0K ×     |
| Main Profile Status                            | Diags Global |
| Edit<br>Profile: Default                       | ▼ SDC        |
| New Rename                                     | Delete Scan  |
| Radio:                                         |              |
| SSID<br>Client Name<br>Power Save<br>Tx Power  |              |
| Encryption:                                    | EAP Type:    |
| None 🔹                                         | None 🗾       |
| WEP keys/PSKs                                  | Credentials  |
| Save Changes:                                  | Commit       |
| <b>*</b> • • • • • • • • • • • • • • • • • • • | 10:58 Al 🚔 🖶 |

Sẽ hiện ra:

| WINDOWSMOBILE7                                           | 2                 | • ×                  |     |  |  |  |
|----------------------------------------------------------|-------------------|----------------------|-----|--|--|--|
| <u>File Z</u> oom <u>T</u> ools                          | <u>H</u> elp      |                      |     |  |  |  |
| Summit Client Utility ? OK ×                             |                   |                      |     |  |  |  |
|                                                          |                   |                      |     |  |  |  |
| Scan                                                     |                   | >                    | <   |  |  |  |
| SSID                                                     | RSSI              | Secure               | 1   |  |  |  |
| GlobalVisionbarcode<br>globalvision.com.vn<br>Media Post | -64<br>-69<br>-90 | true<br>true<br>true | 100 |  |  |  |
| HANKIM2001<br>Library                                    | -91<br>-93        | true<br>true         |     |  |  |  |
| Configure                                                |                   | Refresh              |     |  |  |  |
| Save Changes:                                            | Co                | ommit                |     |  |  |  |
| * 16934                                                  | 1:28              | P                    | 4   |  |  |  |

Chọn mạng Wifi (ở đây ta chọn 'GlobalVisionbarcode'), sẽ hiện ra màn hình:

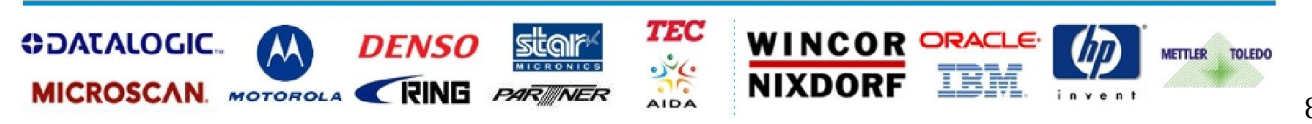

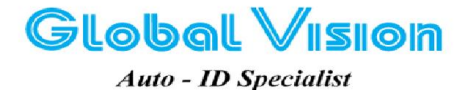

Robot Tower, 308-308C Điện Biến Phủ Phường 4, Quận 3, Thành Phố Hồ Chí Minh, Việt Nam Tel: (84-8) 3818 1866 – (84-8) 3818 1972 - Fax: (84-8) 3868 0105 http://www.globalvision.com.vn – Email: sales@globalvision.com.vn

| <u>File Zoom Tools H</u> elp                                                                                                    |
|----------------------------------------------------------------------------------------------------|
| Summit Client Utility ? OK ×                                                                                                    |
|                                                                                                    |
| scu ×                                                                                                    |
| Create a new profile?<br>SSID: GlobalVisionbarcode<br>Encryption: WPA2 TKIP<br>EAP Type: None<br>You may be prompted to<br>enter<br>credentials or keys. |
|                                                                                                    |
| Save Changes: Commit                                                                                                    |
| 🦹 🖶 🌫 💰 🏵 🏵 > 11:00 🗚 🎰 🖷                                                                                                    |

Chọn 'Yes', ta sẽ được màn hình như hình bên dưới, chọn 'WEP keys/PSKs' để nhập password Wifi:

| WINDOWSMOBILE72                               |  |  |  |  |  |
|-----------------------------------------------|--|--|--|--|--|
| <u>File Z</u> oom <u>T</u> ools <u>H</u> elp  |  |  |  |  |  |
| Summit Client Utility 💦 ? OK 🗙                |  |  |  |  |  |
| Main Profile Status Diags Global              |  |  |  |  |  |
| Edit<br>Profile: GlobalVisionbarcode 🔽 🕏c     |  |  |  |  |  |
| New Rename Delete Scan                        |  |  |  |  |  |
| Radio:                                        |  |  |  |  |  |
| SSID<br>Client Name<br>Power Save<br>Tx Power |  |  |  |  |  |
| Encryption: EAP Type:                         |  |  |  |  |  |
| WPA2-PSK 🔽 None 💌                             |  |  |  |  |  |
| WEP keys/PSKs Credentials                     |  |  |  |  |  |
| Save Changes: Commit                          |  |  |  |  |  |
| 教 📲 🗑 🌫 🕵 🛞 + 1 : 30 PH 🎰 🖷                   |  |  |  |  |  |

Nhập password Wifi:

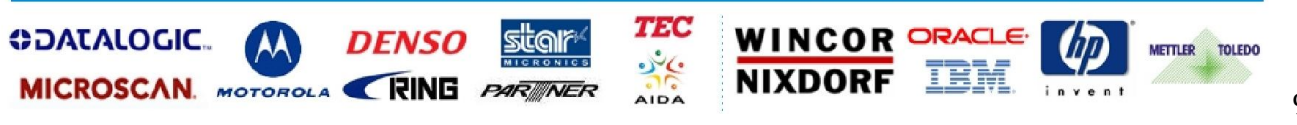

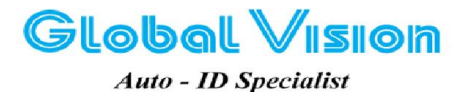

Robot Tower, 308-308C Điện Biến Phủ Phường 4, Quận 3, Thành Phố Hồ Chí Minh, Việt Nam Tel: (84-8) 3818 1866 – (84-8) 3818 1972 - Fax: (84-8) 3868 0105 http://www.globalvision.com.vn – Email: sales@globalvision.com.vn

|                                                                             | 72 🗖 🗖 💌 🗙     |  |  |  |
|-----------------------------------------------------------------------------|----------------|--|--|--|
| <u>File Zoom T</u> ools                                                     | <u>H</u> elp   |  |  |  |
| Summit Client Utilit                                                        | ty ? OK ×      |  |  |  |
| Main Profile Statu                                                          | s Diags Global |  |  |  |
| PSK Entry                                                                   | ? ×            |  |  |  |
| For Passphrase, enter 8-63 chars<br>For PSK, enter 64 Hex chars<br>12345678 |                |  |  |  |
| OK                                                                          | Cancel         |  |  |  |
| WEP keys/PSKs                                                               | Credentials    |  |  |  |
| Save Changes:                                                               | Commit         |  |  |  |
| 🥙 📶 🏵 🌫 🕵 🕄                                                                 | ▶ 1:30 P∎ 🚔 🚭  |  |  |  |

## Nhấn OK.

Sau đó nhấn vào 'Commit' để hoàn tất việc khai báo một kết nối Wifi.

| WINDOWSMOBILE7                                | 2                  |
|-----------------------------------------------|--------------------|
| <u>F</u> ile <u>Z</u> oom <u>T</u> ools       | <u>H</u> elp       |
| Summit Client Utility                         | ? 0K ×             |
| Main Profile Status                           | Diags Global       |
| Edit<br>Profile: GlobalVisionba               | arcode 🔄 🕏         |
| New Rename                                    | Delete Scan        |
| Radio:                                        |                    |
| SSID<br>Client Name<br>Power Save<br>Tx Power | lobalVisionbarcode |
| Encryption:                                   | EAP Type:          |
| WPA2-PSK                                      | None 🔽             |
| WEP keys/PSKs                                 | Credentials        |
| Save Changes:                                 | Commit             |
| 🥙 📶 🏵 🎐 💑 🌚                                   | )1:30 PE 🚔 🔁       |

Chuyển qua tab Main, click vào Active Profile chọn tên Wifi vừa mới thiết lập: GlobalVisionbarcode:

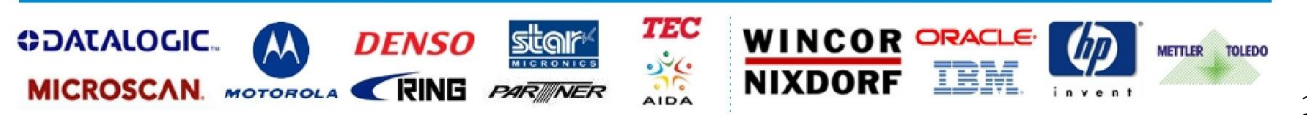

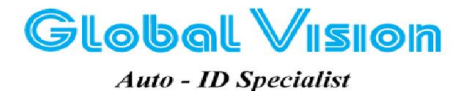

Robot Tower, 308-308C Điện Biến Phủ Phường 4, Quận 3, Thành Phố Hồ Chí Minh, Việt Nam Tel: (84-8) 3818 1866 – (84-8) 3818 1972 - Fax: (84-8) 3868 0105 http://www.globalvision.com.vn – Email: sales@globalvision.com.vn

| WINDOWSMOBILE72                     |
|-------------------------------------|
| <u>File Zoom Tools H</u> elp        |
| Summit Client Utility 🛛 ? OK 🗙      |
| Main Profile Status Diags Global    |
|                                     |
| Active Profile: GlobalVisionbarcode |
| Status: Default                     |
| Radio Type: GlobalVisionbarcode     |
| Reg. Domain: Worldwide              |
| Auto Profile: O On Off List         |
| Driver: v3.04.11 SCU: v3.5.06.40    |
| About SCU                           |
| 🦹 🔞 🗑 🌫 🕵 🛞 🕨 1 : 31 💵 🎰 🖷          |

Sau khoảng vài giây, ta sẽ thấy hiện cột sóng Wifi ở bên dưới:

| WINDOWSMOBILE72                                                                                                    |
|----------------------------------------------------------------------------------------------------|
| <u>F</u> ile <u>Z</u> oom <u>T</u> ools <u>H</u> elp                                                                                              |
| Summit Client Utility ? OK ×                                                                                                    |
| Main Profile Status Diags Global                                                                                                    |
| Active Profile: GlobalVisionbarcode                                                                                                    |
| Status: Associated<br>Radio Type: BGN<br>Reg. Domain: Worldwide<br>Auto Profile: O On O Off List<br>Driver: v3.04.11 SCU: v3.5.06.40<br>About SCU |
| 🐉 🔕 📶 🌽 🕁 🍘 > 10:02 🗚 🎰 🖷                                                                                                    |

Chuyển sang tab Status, ta sẽ thấy được thông tin Wifi mà ta truy cập:

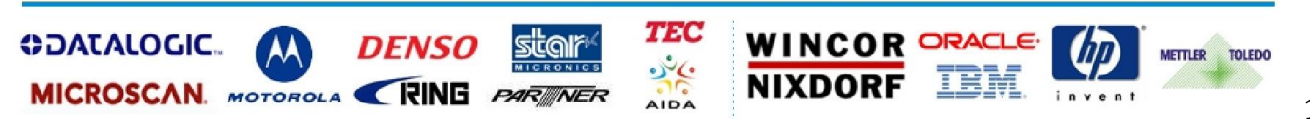

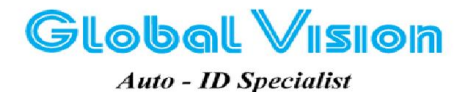

Robot Tower, 308-308C Điện Biên Phủ Phường 4, Quận 3, Thành Phố Hồ Chí Minh, Việt Nam Tel: (84-8) 3818 1866 – (84-8) 3818 1972 - Fax: (84-8) 3868 0105 http://www.globalvision.com.vn – Email: sales@globalvision.com.vn

| WINDOWSMOBILE72                                           |
|-----------------------------------------------------------|
| <u>F</u> ile <u>Z</u> oom <u>T</u> ools <u>H</u> elp      |
| Summit Client Utility 🛛 ? OK 🗙                            |
| Main Profile Status Diags Global                          |
| Profile: GlobalVisionbarcode                              |
| Device Name: [Unnamed]                                    |
| IP: 192.168.1.192                                         |
| MAC: 00.17.23.c0.d2.1d<br>AP Name: [Unknown]              |
| IP:                                                       |
| MAC: b0.c5.54.da.74.c2                                    |
| Beacon Period: 100 DTIM: 1                                |
| Connection Channel: 3<br>Bit Rate: 52 Mbps Tx Power: 100% |
| Signal Strength: -63 dBm                                  |
|                                                           |
| 鸄 🗑 📶 🥪 🕹 🏐 🕇 10:02 м 🎰 🖷                                 |

Như vậy là ta đã kết nối Wifi cho DH60.

#### III. Kết nối Wifi (Cách 2):

Khi kết nối wifi bằng cách 2 thì trong màn hình Windowsmobile72, ta phải chọn Active Profile: ThirdPartyConfig như hình bên dưới:

| 💽 WINDOWSMOBILE72 🛄 🔲 💌                              |
|------------------------------------------------------|
| <u>F</u> ile <u>Z</u> oom <u>T</u> ools <u>H</u> elp |
| Summit Client Utility ? OK ×                         |
| Main Profile Status Diags Global                     |
|                                                      |
| SUMMIT                                               |
| DATA COMMUNICATIONS Disable Radio                    |
| Active Profile: ThirdPartyConfig 🚽                   |
| Statura Alex Accession of the                        |
| Radiq <mark>scu OK</mark> 🗙                          |
| Reg. 👔 Driver reload or                              |
| Auto reboot required List                            |
| Drive6.40                                            |
| About SCU                                            |
| 鸄 🖶 🌫 🏨 🏵 🗶 🗃 💮                                      |

Khi chọn: 'ThirdPartyConfig' thì DH60 yêu cầu khởi phải tắt máy, mở lại. Sau khi mở máy lên lại, ta double click vào biểu tượng kết nối mạng như hình bên dưới:

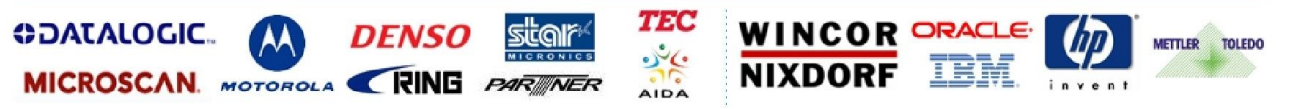

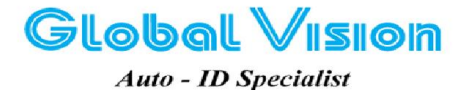

Robot Tower, 308-308C Điện Biến Phủ Phường 4, Quận 3, Thành Phố Hồ Chí Minh, Việt Nam Tel: (84-8) 3818 1866 – (84-8) 3818 1972 - Fax: (84-8) 3868 0105 http://www.globalvision.com.vn – Email: sales@globalvision.com.vn

| WINDOWSMOBILE72                                      |
|------------------------------------------------------|
| <u>F</u> ile <u>Z</u> oom <u>T</u> ools <u>H</u> elp |
|                                                      |
| My Device                                            |
|                                                      |
| 🗾 🗾 📶 Citimart                                       |
| Recycle Bin                                          |
|                                                      |
|                                                      |
|                                                      |
|                                                      |
|                                                      |
|                                                      |
|                                                      |
| 💐 📾 2 💶 📾 🗛 10-05 🚛 🗠 🚍                              |
|                                                      |

Sẽ hiện ra màn hình như bên dưới:

| WINDOWSMOBILE72                 |
|---------------------------------|
| <u>File Zoom Tools H</u> elp    |
| SDCSD40N1 OK ×                  |
| IP Information IPv6 Information |
| rInternet Protocol (TCP/IP)     |
| Address Type: DHCP              |
| IP Address:                     |
| 0.0.0.0                         |
| Subnet Mask:                    |
| 0.0.0.0                         |
| Default Gateway:                |
|                                 |
|                                 |
| <u>R</u> enew <u>D</u> etails   |
| 🗶 a                             |
| 🔨 🛛 🤁 🎘 🏵 🐨 👌 11:41 🚛 🖷         |

Ta click vào mũi tên như hình bên dưới để chuyển sang tab 'Wireless Information' như hình bên dưới:

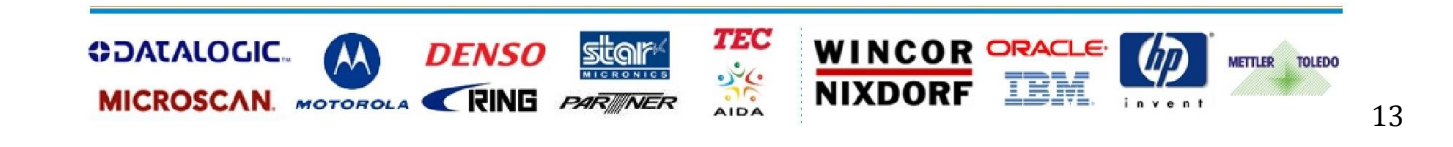

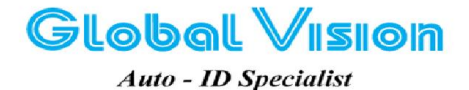

Robot Tower, 308-308C Điện Biến Phủ Phường 4, Quận 3, Thành Phố Hồ Chí Minh, Việt Nam Tel: (84-8) 3818 1866 – (84-8) 3818 1972 - Fax: (84-8) 3868 0105 http://www.globalvision.com.vn – Email: sales@globalvision.com.vn

| WINDOW SWIDDILE/2                                                                                                    |
|----------------------------------------------------------------------------------------------------|
| <u>File Zoom Tools H</u> elp                                                                                                    |
| SDCSD40N1 OK ×                                                                                                    |
| IP Information IPv6 Information                                                                                                    |
| rInternet Protocol (TCP/IP)                                                                                                    |
| Address Type: DHCP                                                                                                    |
| IP Address:                                                                                                    |
| 0.0.0.0                                                                                                    |
| Subnet Mask:                                                                                                    |
| 0.0.0.0                                                                                                    |
| Default Gateway:                                                                                                    |
|                                                                                                    |
|                                                                                                    |
| Renew Details                                                                                                    |
| 🛃 🔿 2 📲 🔿 🔿 11-41 💵 🗠 🚍                                                                                                    |
|                                                                                                    |
|                                                                                                    |
|                                                                                                    |
| WINDOWSMOBILE/2                                                                                                    |
| <u>File Zoom Tools Help</u>                                                                                                    |
| Eile Zoom Tools Help   SDCSD40N1                                                                                                    |
| File Zoom Tools Help   SDCSD40N1 OK ×   Wireless Information                                                                                                    |
| File   Zoom   Iools   Help     SDCSD40N1   OK   ×     Wireless Information   •   •     Select a network and press connect   •   •                                                                                                    |
| Eile   Zoom   Iools   Help     SDCSD40N1   OK   X     Wireless Information   I   I     Select a network and press connect<br>or right-click for more options. To<br>add a new network, double-click   To                                                                                                    |
| Eile   Zoom   Iools   Help     SDCSD40N1   OK   ×     Wireless Information   Image: Comparison of the second second seco |
| File   Zoom   Tools   Help     SDCSD40N1   OK   ×     Wireless Information   •   •     Select a network and press connect<br>or right-click for more options. To<br>add a new network, double-click<br>'Add New'.   •     Y Add New   •                                                                                                    |
| File   Zoom   Iools   Help     SDCSD40N1   OK   ×     Wireless Information   •   •     Select a network and press connect<br>or right-click for more options. To<br>add a new network, double-click<br>'Add New'.   •     * Add New'.   •     * globalvision.com.vn   •     •   GlobalVisionbarcode                                                                                                    |
| File   Zoom   Iools   Help     SDCSD40N1   OK   ×     Wireless Information   Image: Comparison of the second second seco |
| File   Zoom   Tools   Help     SDCSD40N1   OK   X     Wireless Information   Image: Comparison of the second second seco |
| File   Zoom   Iools   Help     SDCSD40N1   OK   ×     Wireless Information   Image: Comparison of the second second seco |
| File Zoom Tools Help     SDCSD40N1     Select a network and press connect or right-click for more options. To add a new network, double-click 'Add New'.     * Add New     * globalvision.com.vn     * Globalvisionbarcode     Status:   Not Connected Signal Strength:     Notify when new networks available                                                                                                    |
| File   Zoom   Iools   Help     SDCSD40N1   OK   ×     Wireless Information   Image: Connect or right-click for more options. To add a new network, double-click 'Add New'.   Image: Connect of the connect of the conn              |

Chọn một mạng trong danh sách và double click (ở đây ta chọn mạng Wifi Globalvisionbarcode), sẽ hiện ra màn hình như hình bên dưới:

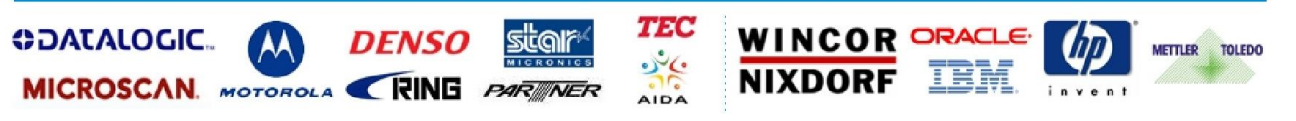

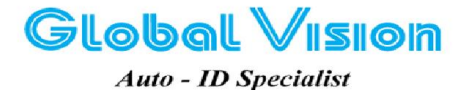

Robot Tower, 308-308C Điện Biến Phủ Phường 4, Quận 3, Thành Phố Hồ Chí Minh, Việt Nam Tel: (84-8) 3818 1866 – (84-8) 3818 1972 - Fax: (84-8) 3868 0105 http://www.globalvision.com.vn – Email: sales@globalvision.com.vn

|                               | ILE72 🗖 🗖 💌          |
|-------------------------------|----------------------|
| <u>File Z</u> oom <u>T</u> oo | ls <u>H</u> elp      |
| Wireless Propert              | ies OK ×             |
| Network <u>n</u> ame (9       | SSID):               |
|                               | GlobalVisionbarcode  |
| 🔲 This is an ad               | <u>h</u> oc network  |
| Encryption:                   | AES                  |
| Aut <u>h</u> entication:      | WPA2-PSK             |
| Network <u>k</u> ey:          | 12345678             |
| Key inde <u>x</u> :           | 1                    |
| The key is pr                 | ovided automatically |
| ✓ Enable 802.1                | X authentication     |
| EAP type: TLS                 | Properties           |
| <b>*</b> •                    | ∰ • 10:06 A∎ 🎰 🖷     |

Nhập password của mạng Wifi (vd: 12345678), nhấn OK như hình bên dưới:

|                          | ILE72                        |
|--------------------------|------------------------------|
| <u>File Zoom Too</u>     | ls <u>H</u> elp              |
| Wireless Propert         | ies OK ×                     |
| Network <u>n</u> ame (9  | SSID):                       |
|                          | GlobalVisionbarcode          |
| 🔲 This is an ad          | hoc network                  |
| Encryption:              | AES                          |
| Aut <u>h</u> entication: | WPA2-PSK                     |
| Network <u>k</u> ey:     | 12345678                     |
| Key inde <u>x</u> :      | 1                            |
| 🔲 The key is pr          | ovided <u>a</u> utomatically |
| Enable 802.1             | X authentication             |
| EAP type: TLS            | <u>Properties</u>            |
| <b>.</b><br>•            | ∰ • 10:06 A∎ 🚔 🖶             |

Sẽ xuất hiện màn hình như bên dưới:

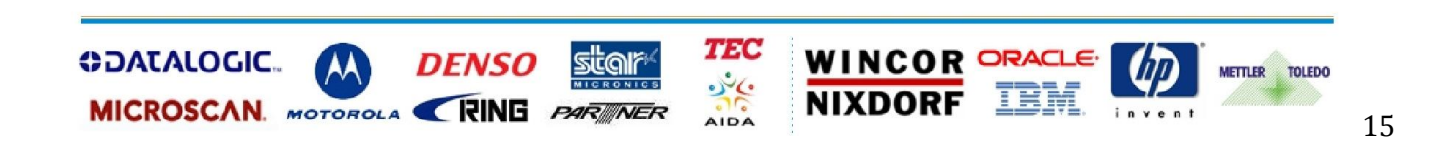

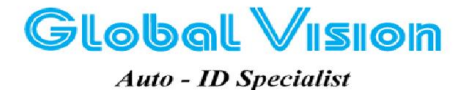

Robot Tower, 308-308C Điện Biên Phù Phường 4, Quận 3, Thành Phố Hồ Chí Minh, Việt Nam Tel: (84-8) 3818 1866 – (84-8) 3818 1972 - Fax: (84-8) 3868 0105 http://www.globalvision.com.vn – Email: sales@globalvision.com.vn

|                                                        | MOBILE                        | 72 -                            | 0 ×                                |
|--------------------------------------------------------|-------------------------------|---------------------------------|------------------------------------|
| <u>File</u> Zoom                                       | Tools                         | <u>H</u> elp                    |                                    |
| SDCSD40N1                                              | 3                             |                                 | ок 🗙                               |
| Wireless Info                                          | rmation                       |                                 | • •                                |
| Select a ne<br>or right-clic<br>add a new<br>'Add New' | etwork a<br>k for m<br>networ | and pre:<br>pre opti<br>k, doub | ss connect<br>ons. To<br>ole-click |
| Y Add Ne<br>⊀ Global\                                  | ew<br>'isionbar               | code (p                         | refer                              |
| Status:<br>Signal Stre                                 | ngth:                         | Cancell<br>Low                  | ed authen                          |
| 🔽 Notify w                                             | hen ne                        | w netw                          | orks available                     |
| <u>C</u> onnect                                        | <u>A</u> dvan                 | ced                             | <u>L</u> og                        |
| 2                                                      | <b>(</b> @@                   | 11:5                            | 4 AB 🗰 🔁                           |

Nhấn Connect để kết nối mạng Wifi, sẽ hiện lên màn hình như hình bên dưới:

| 🗈 WINDOWSMOBILE72 💻 🗉 💌                                                                                                    |
|----------------------------------------------------------------------------------------------------|
| <u>F</u> ile <u>Z</u> oom <u>T</u> ools <u>H</u> elp                                                                       |
| SDCSD40N1 OK ×                                                                                                    |
| Wireless Information                                                                                                    |
| Select a network and press connect<br>or right-click for more options. To<br>add a new network, double-click<br>'Add New'. |
| ↓ globalvision.com.vn<br>♀ GlobalVisionbarcode (prefer<br>↓ Library                                                        |
| Status: Connected to Gl                                                                                                    |
| Signal Strength: Very Good                                                                                                 |
| Notify when new networks available                                                                                         |
| Connect Advanced Log                                                                                                    |
| 🐉 🗑 🥪 🛃 🗑 🍘 🕨 10:07 🗚 🎰 🖷                                                                                                  |

Trong tab IP Information, ta sẽ có thông số giao thức internet (Internet Protocol) của DH60 như hình bên dưới:

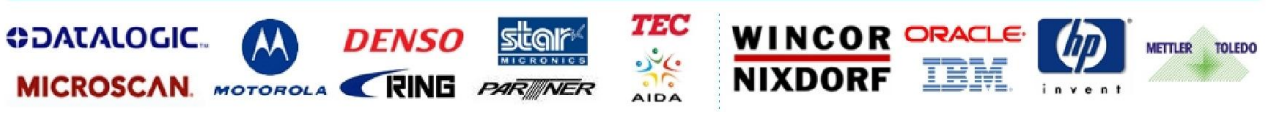

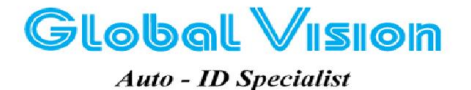

Robot Tower, 308-308C Điện Biển Phủ Phường 4, Quận 3, Thành Phố Hồ Chí Minh, Việt Nam Tel: (84-8) 3818 1866 – (84-8) 3818 1972 - Fax: (84-8) 3868 0105 http://www.globalvision.com.vn – Email: sales@globalvision.com.vn

| WINDOWSMOBILE72                                      |
|------------------------------------------------------|
| <u>F</u> ile <u>Z</u> oom <u>T</u> ools <u>H</u> elp |
| SDCSD40N1 OK ×                                       |
| IP Information IPv6 Information                      |
| [Internet Protocol (TCP/IP)                          |
| Address Type: DHCP                                   |
| IP Address:                                          |
| 192.168.1.192                                        |
| Subnet Mask:                                         |
| 255.255.255.0                                        |
| Default Gateway:                                     |
| 192.168.1.1                                          |
| <u>R</u> enew <u>Details</u>                         |
| 💦 🛞 🏵 🎐 🔮 🍘 🕨 10:08 🚛 🎰 🖷                            |

Như vậy là ta đã kết nối Wifi cho DH60.

# Thực hiện Phòng Kỹ thuật Tầm Nhìn Toàn Cầu Mọi ý kiến đóng góp xin liên lạc <u>Hot Line</u>: +84 8 38684409

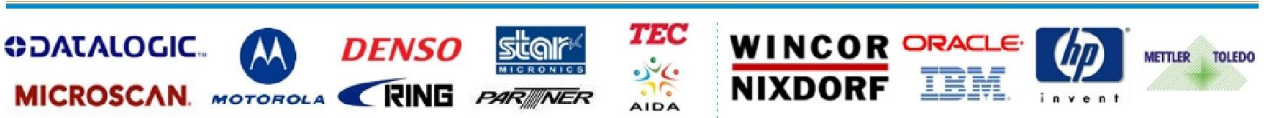